# CalSAWS | Case Review Report and Guide

### Guide #4: Resolve Unique Constraint Error on 'Foster Care License / Approval Detail' Records

## Completion Date: 09/22/2021

This guide provides detailed actions that end-users take to manually update their case data due to known data discrepancies in the conversion process.

#### Overview

**Background:** When C-IV data from the 'Foster Care License / Approval List' page is brought over to CalSAWS, a unique constraint error appears for 12 C-IV records. A unique constraint is a field or combination of fields that uniquely defines a record. The unique constraint on the 'Foster Care License / Approval List' page is based on the Organization ID, Service ID, and the Begin Date. The Begin Date is the only field that the user is able to change; therefore, to resolve the unique constraint error on this page, the user can update the 'Begin Date'.

**<u>Required County Action</u>**: To ensure that all C-IV data for the 'Foster Care License / Approval List' table can be converted to CalSAWS, the user needs to adjust the 'Begin Date' field for impacted records, so all records satisfy the unique constraint on the 'Foster Care License / Approval List' page.

Figure 1: Example of a set of records that requires manual resolution to adjust the Begin Date

| Resource Name: ASPIRANET<br>Resource Number: 899110938 |                            |                                      |                           | 🋄 Journal 💟 Tasks 🍘 Help 🛄 Page Mapping 🚰 Log Ou |                  |         |                     |            |  |
|--------------------------------------------------------|----------------------------|--------------------------------------|---------------------------|--------------------------------------------------|------------------|---------|---------------------|------------|--|
| San Bernardino                                         | Case Info Eligi            | bility Empl. Child<br>Services       | Care Resource<br>Databank | Fiscal                                           | Special<br>Units | Reports | Document<br>Control | Tools      |  |
| Foster Care                                            | Foster Ca                  | re License / App                     | proval List               |                                                  |                  |         |                     |            |  |
| oster Care Resource<br>earch                           | Search Result              | s Summary                            |                           |                                                  |                  |         | Results             | 1 - 3 of 3 |  |
| oster Care Resource                                    |                            |                                      |                           |                                                  |                  |         |                     | Add        |  |
| nformation                                             | License Type               | License Number                       | License                   | Status                                           | Beain C          | Date    | End Date            |            |  |
| endor Information                                      | RFA                        | 15780602                             | Approved                  | 1                                                | 11/01/2          | 019     |                     | Edit       |  |
| pproved for County Use                                 | ISEC                       | 15780602                             | Approved                  |                                                  | 11/01/2          | 019     |                     | Edit       |  |
| cense Information                                      | ISEC                       | 0115 01 01                           | Licensed                  |                                                  | 10/01/2          | 009 1   | 10/31/2019          | Edit       |  |
| ounty Impact List                                      |                            | 0110101101                           | Licensed                  |                                                  | 10/01/2          |         | 10, 01, 2010        |            |  |
|                                                        | -                          |                                      |                           |                                                  |                  |         |                     | Add        |  |
|                                                        | This Type 1 page to        | ook 0.24 seconds to load.            |                           |                                                  |                  |         |                     |            |  |
|                                                        | This <u>type 1</u> page to | <del>Jok 0.24 Seconds</del> to load. |                           |                                                  |                  |         |                     |            |  |

## **Impact Analysis**

For every set of impacted records associated to the same organization, the Begin Date for one of the records needs to be adjusted by one day, or else the system will not be able to maintain its unique constraint for license records – this means the data can still be brought over, but the converted data could cause unknown problems in the future.

If no county action is taken, then the project will not be able to fix the data without worker input and would require an SCR (System Change Request) to clean up the bad data.

# **Clean-up Instructions**

**Case Review Report #X** identifies impacted records on the 'Foster Care License / Approval List' page that require manual resolution.

Figure 2: Screenshot of Case Review Report #X – Example of a set of records that requires manual resolution

|   | ∠ C                | D                                                          | E           |                            |              |                |                |            |            |
|---|--------------------|------------------------------------------------------------|-------------|----------------------------|--------------|----------------|----------------|------------|------------|
| 1 | OFFICE_NUM_IDENTIF | OFFICE_NAME                                                | RESOURCE_ID | ORG_NAME                   | LICENSE_TYPE | LICENSE_NUMBER | LICENSE_STATUS | BEG_DATE   | END_DATE   |
| 2 | 02                 | Butte - CEC-O                                              | 899320116   | ALPHA CONNECTION YOUTH     | STR          | 366412000      | Approved       | 10/2/2020  | 12/31/9999 |
|   | 02                 | Butte - CEC-O                                              | 899320116   | ALPHA CONNECTION YOUTH     | RFA          | 366412000      | Approved       | 10/2/2020  | 12/31/9999 |
| 4 | 02                 | Butte - CEC-O                                              | 899347705   | OPEN LINE - WOODCLIFF      | RFA          | 455001037      | Approved       | 10/15/2020 | 12/31/9999 |
| 2 | 02                 | Butte - CEC-O                                              | 899347705   | OPEN LINE - WOODCLIFF      | STR          | 455001037      | Approved       | 10/15/2020 | 12/31/9999 |
| 8 | 01                 | Lake County Department of Social Services - Anderson Ranch | 899275643   | Redwood Community Services | RFA          | lic 229        | Approved       | 12/1/2017  | 12/31/9999 |
| 9 | 01                 | Lake County Department of Social Services - Anderson Ranch | 899275643   | Redwood Community Services | ISF          | 236803532      | Approved       | 12/1/2017  | 12/31/9999 |
| 1 | 01                 | HEALTH & HUMAN SERVICES AGENCY                             | 899344158   | Proteus, Inc.              | RFA          | 107201412      | Approved       | 11/1/2019  | 12/31/9999 |
| 1 | 1 01               | HEALTH & HUMAN SERVICES AGENCY                             | 899344158   | Proteus, Inc.              | ISF          | 107201412      | Approved       | 11/1/2019  | 12/31/9999 |
| 1 | 2 02               | Sutter County W&SS Division-Eligibility Services           | 899353533   | Theresa or Thomas Rodello  | ISF          | Non-ISFC       | Denied         | 12/1/2020  | 12/31/9999 |
| 1 | 3 02               | Sutter County W&SS Division-Eligibility Services           | 899353533   | Theresa or Thomas Rodello  | RFA          | 51-000122      | Approved       | 12/1/2020  | 12/31/9999 |

#### Instructions

Review the impacted records on **Case Review Report #4** and follow the instructions below to update the 'Foster Care License / Approval Detail' records.

| Update 'Foster Care License / Approval Detail' Records |                                                                                                    |  |  |  |
|--------------------------------------------------------|----------------------------------------------------------------------------------------------------|--|--|--|
| Step                                                   | Action                                                                                                    |  |  |  |
| 1.                                                     | To navigate to the Foster Care License / Approval List<br>page, hover over Resource Databank on the global<br>nav and select Foster Care from the dropdown menu,<br>to access the Foster Care Resource Search page.                                                                                                    |  |  |  |
| 2.                                                     | Input the <b>Resource ID</b> from <b>Case Review Report #X</b> on<br>the <b>Foster Care Resource Search</b> page, and select the<br>Org Name hyperlink to open the <b>Foster Care Resource</b><br><b>Detail</b> page.                                                                                                    |  |  |  |
| 3.                                                     | Select License Information from the task navigation to open the Foster Care License / Approval List page.                                                                                                    |  |  |  |
| 4.                                                     | On the Foster Care License / Approval List page, for<br>the set of records that has the same Organization<br>Name and Begin Date, adjust one of those record's<br>Begin Date to be one day previous – by clicking the<br>Edit button to open the Foster Care License / Approval<br>Detail page and updating the Begin Date field to be<br>one day previous. |  |  |  |
| 5.                                                     | Select the Save and Return button.                                                                                                    |  |  |  |